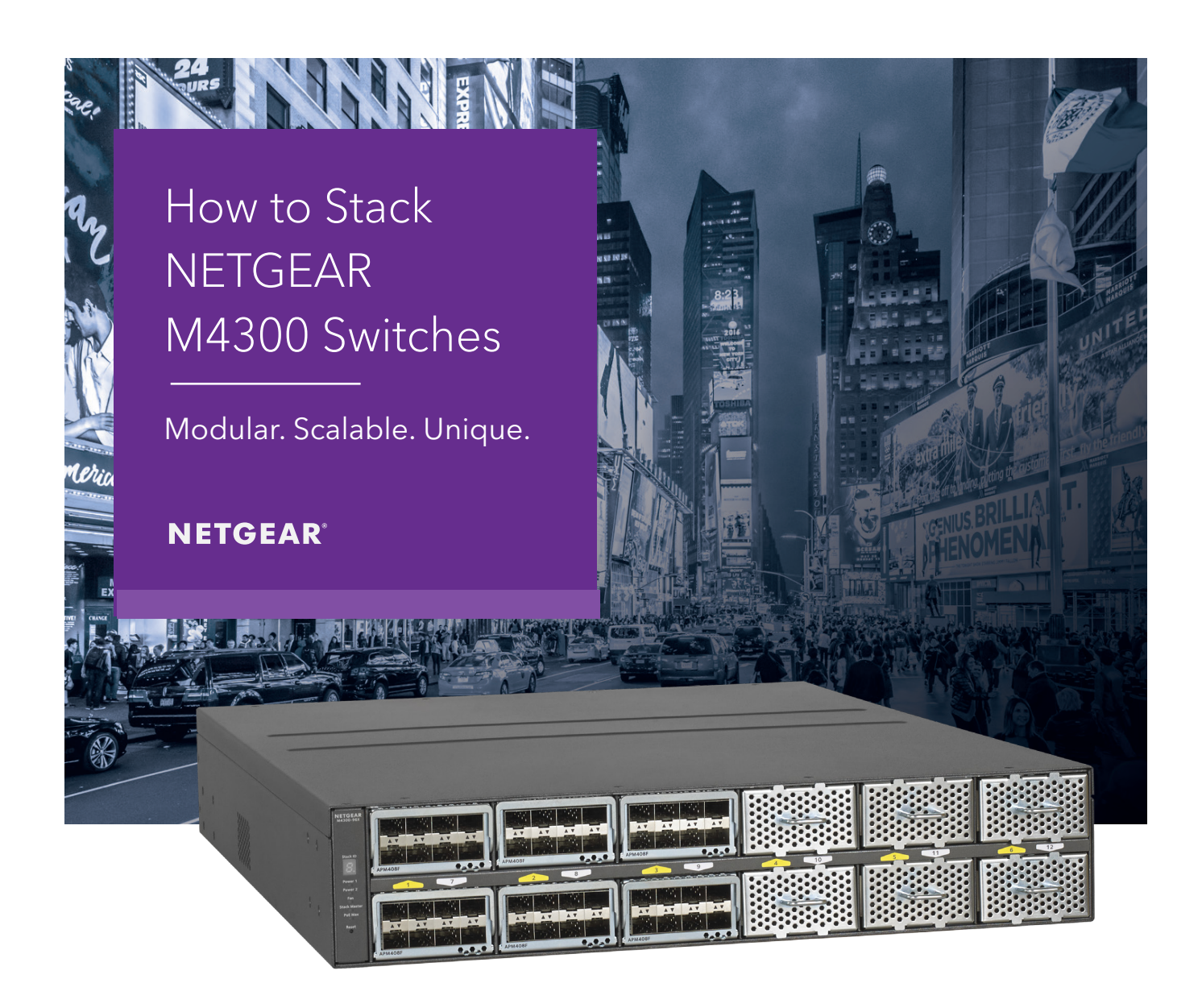

# M4300 Series Switches

# Application Notes How to stack NETGEAR M4300 switches

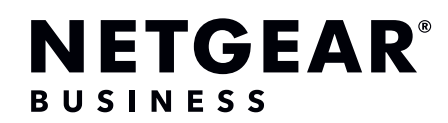

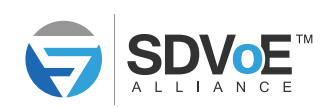

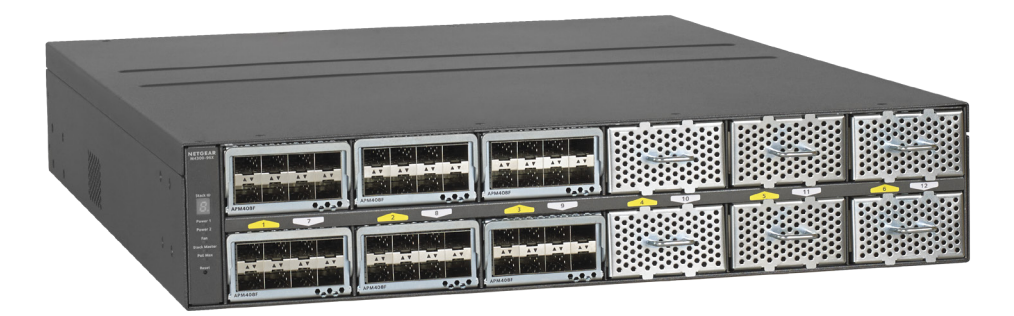

### M4300 Series Switches

NETGEAR® M4300 switches are configured for true AV-over-IP right out of the box, enabling cost-effective integration and Zero-Touch install of SDVoE systems:

- IGMP Snooping is Enabled on default VLAN-1
- IGMP Querier is Enabled on default VLAN-1
- IGMP Fast Leave is Enabled on default VLAN-1
- Drop Unregistered Multicast Traffic is default behavior

This means that the stand alone NETGEAR M4300 switch can be used out of the box as is with SDVoE devices, with no further configuration:

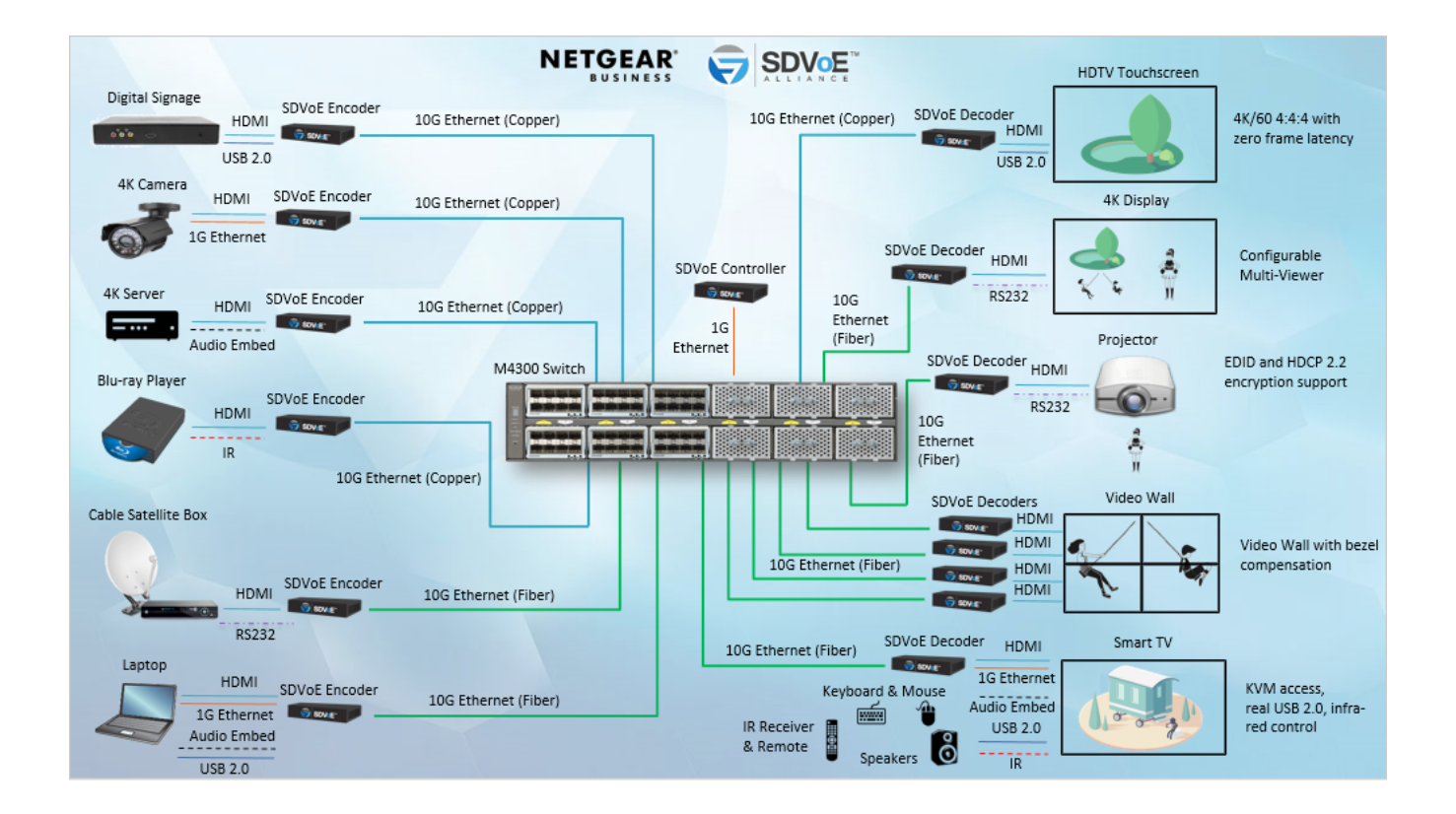

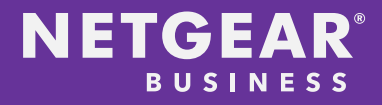

#### Interconnecting M4300 series switches

The largest NETGEAR M4300 switch is the modular M4300-96X that can have up to 96-port 10G Ethernet copper and/or fiber, with PoE options.

But what if the total number of SDVoE endpoints exceeds 96 devices? The NETGEAR M4300 series implements sophisticated stacking capability that makes it very simple to interconnect up to eight M4300 switches.

If you deploy several interconnected switches, the links between switches must transport your video streams without a bottleneck. When you do the math, usually several 10Gbps or 40Gbps links are required for the interconnect.

Stacking main benefit: the stack truly "operates" as a single switch. Preset standalone IGMP Snooping, Querier, and Fast Leave can be sufficient, no further Multicast configuration is needed across the M4300 stack in most instances.

#### Example: Create a stack of 2 switches

Let's stack one 16-port M4300-8X8F switch with one 48-port M4300-48X switch:

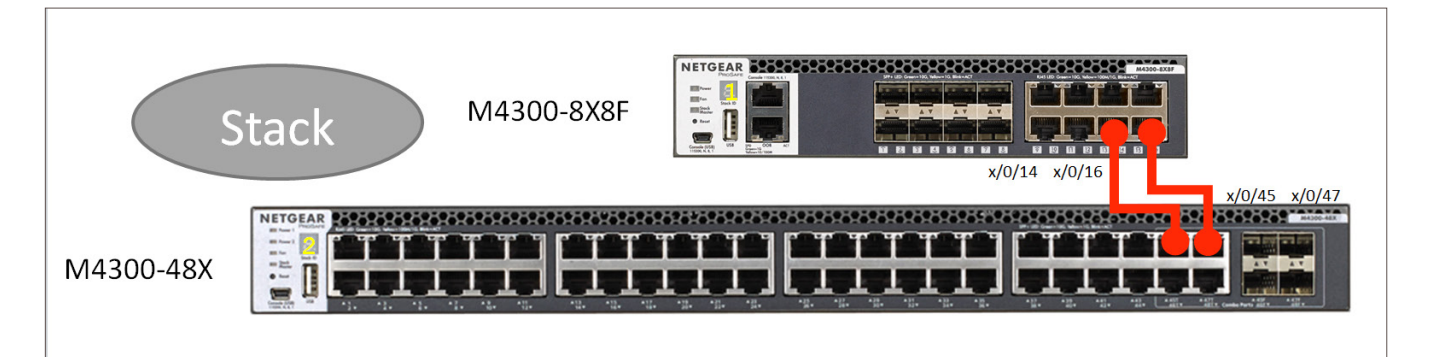

A few things need to be considered:

- 1. How many network ports (links) are going to be used to connect the two switches? It can be 1 or any number up to a maximum of 16 ports per switch. This example uses 2 ports.
- 2. Note the actual ports used on both switches. In this case it's ports 14 and 16 on the 8X8F switch, and ports 45 and 47 on the 48X switch.
- 3. In a stack, one switch is the master (management unit). In this case, we want it to be the 16-port switch (M4300-8X8F). Therefore, plan for assigning higher priority to this switch, and remember to boot this switch before the other(s) when forming the stack.

Switches can be configured for stacking either using the switch command line interface (CLI), or through the switch Web GUI. To access the CLI or to access the Web GUI, please follow the Installation Guide directions from here: https://www.netgear.com/support/product/M4300-8X8F.aspx#docs

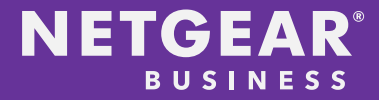

#### Create a stack using CLI

Step 1: Login to first switch, assign priority and configure stack ports

User:admin Password: (M4300-8X8F) >enable (M4300-8X8F) #config (M4300-8X8F) (Config)#switch 1 priority 15 (M4300-8X8F) (Config)#stack (M4300-8X8F) (Config-stack)#stack-port 1/0/14 stack (M4300-8X8F) (Config-stack)#stack-port 1/0/16 stack (M4300-8X8F) (Config-stack)#exit (M4300-8X8F) (Config)#exit (M4300-8X8F) (Config)#exit (M4300-8X8F) #save

Step 2: Login to second switch, assign priority and configure stack ports

```
User:admin

Password:

(M4300-48X) >enable

(M4300-48X) (Config) #switch 1 priority 10

(M4300-48X) (Config) #stack

(M4300-48X) (Config-stack) #stack-port 1/0/45 stack

(M4300-48X) (Config-stack) #stack-port 1/0/47 stack

(M4300-48X) (Config-stack) #exit

(M4300-48X) (Config) #exit

(M4300-48X) (Config) #exit

(M4300-48X) #save
```

Step 3: Reload (reboot) the first switch

User:admin Password: (M4300-8X8F) >enable (M4300-8X8F) #reload

Step 4: While the first switch is booting, connect the stacking cables (in this case copper CAT-6A cables)

Step 5: While the first switch is still booting, reload (reboot) the second switch

User:admin Password: (M4300-48X) >enable (M4300-48X) #reload

Step 6: Check the stack, after second switch has started:

```
User:admin
Password:
(M4300-8X8F) >enable
(M4300-8X8F) #show switch
```

| SW | Management           | Standby   | Preconfig  | Plugged-in | Switch | Code     |
|----|----------------------|-----------|------------|------------|--------|----------|
|    | Switch               | Status    | Model ID   | Model ID   | Status | Version  |
| 1  | <mark>Mgmt Sw</mark> | Oper Stby | M4300-8X8F | M4300-8X8F | ок     | 12.x.x.x |
| 2  | Stack Mbr            |           | M4300-48X  | M4300-48X  | ок     | 12.x.x.x |

## Create a stack using GUI

Step 1: Login to first switch, assign priority and configure stack ports

| NETGEAR M4300-8X8F            | ×                 | +                   |                   |                 |                       |                 |                 |        |                       |                 |                     |       |   |
|-------------------------------|-------------------|---------------------|-------------------|-----------------|-----------------------|-----------------|-----------------|--------|-----------------------|-----------------|---------------------|-------|---|
| ↔ ∀ @                         | ()                | 192.168.1.114/bas   | e/cheetah_login.h | itml            |                       |                 | 0               | 7 ☆    | Q Search              |                 | lii1\               |       | Ξ |
| NETGEAR                       | ort 10GB          | SE-T and 8-port     | 10G SEP+          |                 |                       |                 |                 |        |                       |                 | Weleeme admin       |       |   |
| System Switching              | R                 | uting QoS           | Security          | Monitoring      | Maintenance           | Help            | Index           |        |                       |                 | wercome aurim       |       | 2 |
| Management Device View        | Services          | Stacking SNM        | P LLDP Link       | Dependency IS   | SDP Timer Schedul     | e               |                 |        |                       |                 |                     |       |   |
| Stacking                      | Managem           | ent Unit Selection  |                   |                 |                       |                 |                 |        | Ad                    | id Delete       | Refresh Cancel      | Apply | 7 |
| Basic     Stack Configuration | Manage            | nent Unit Selected: | 1 •               |                 |                       |                 |                 |        |                       |                 |                     |       |   |
| •Advanced ~                   | Stack Sa          | nple Mode           |                   |                 |                       |                 |                 |        |                       |                 |                     |       | 0 |
|                               | Sample<br>Max sar | Mode Cun<br>nples   | iulative 🗸        |                 |                       |                 |                 |        |                       |                 |                     |       |   |
|                               | Stack Co          | figuration          |                   |                 |                       |                 |                 |        |                       |                 |                     |       | ? |
|                               | 🔲 Uni             | ID Change Switch    | ID to Switch      | Туре            | Hardware Managem      | ent Preference  | Switch Pri      | ority  | Management Stat       | tus Standby S   | tatus Switch Stat   | us    | - |
|                               | 1                 | ~                   | M4300             | -8X8F 🗸         | Unassigned            |                 | 15              | *      | Management ~          | None            | ОК                  |       |   |
|                               | <b>☑</b> 1        |                     | M4300-            | 8X8F            | Unassigned            |                 | 15              |        | Management            | None            | OK                  |       |   |
|                               | Basic Sta         | ck Status           | Sorial Number     | Untimo          |                       | Proconfigured M | odol Idontifior | Plugge | t in Madal Idantifier | Detected Code \ | Jarsian Datacted Co | do in | 0 |
|                               | 1                 | M4300-8X8F          | 4G347A718000F     | 0 days, 0 hours | s, 17 minutes, 5 secs | M4300-8X8F      | ouse rushaller  | M4300- | 8X8F                  | N.5.8.0         | N.5.8.0             |       |   |

| 🚯 NETGEA                       | AR M4300-8X8F    |        | × +       |          |         |                 |                        |                    |             |                   |                           | -                              |       |
|--------------------------------|------------------|--------|-----------|----------|---------|-----------------|------------------------|--------------------|-------------|-------------------|---------------------------|--------------------------------|-------|
| ( <del>←</del> ) → ⊂ ·         | ው                |        | (i) 19    | 92.168   | .1.114/ | base/cheetah_lo | gin.html               |                    |             | ♥ ☆               | Q Search                  | lii\                           | . ⊡ = |
| NETGE                          | EAR <sup>®</sup> | ort 10 | GBASE     | -Tar     | ud 8-pc | ort 10G SEP+    |                        |                    |             |                   |                           | Welcome admin                  |       |
| Suctor                         | Switching        |        | Poutin    |          | 0.0     | Socurit         | Monitoring             | Maintonanco        | Holp        | Index             |                           | Welcome admin                  |       |
| Management                     | Device View      | 0      | icoutin   | 9        | 000     |                 | J into Decendences JOD | D Times Cabadula   | Theip       | IIIdex            |                           |                                |       |
| Management                     | Device view      | Ser    | vices     | Stacki   | ng Si   | NWP LLDP        | Link Dependency ISD    | P Timer Schedule   |             |                   |                           | Default Desuit                 |       |
|                                |                  |        |           |          |         |                 |                        |                    |             |                   |                           | Refresh Cancel                 | Арріу |
| Sta                            |                  | Stac   | k-port Co | onfigura | ition   |                 |                        |                    |             |                   |                           |                                | 0     |
| Basic                          | ~                | 1 A    | 11        |          |         |                 |                        |                    |             |                   |                           |                                |       |
| <ul> <li>Advanced</li> </ul>   | ^                |        | Unit ID   | Port     | Type    | Product name    | Configured Stack Mode  | Running Stack Mode | Link Status | Link Speed (Gbps) | Transmit Data Rate (Mbps) | Transmit Error Rate (Errors/s) | Tota  |
| • Stack Con                    | figuration       |        |           |          | 21      |                 | Stack Y                |                    |             |                   |                           |                                |       |
| • Stack Stat                   | uo.              |        | 1         | 0/1      |         |                 | Ethernet               | Ethernet           | Down        | 10                | 0                         | 0                              | 0     |
| Slack Stat                     | us               |        | 1         | 0/2      |         |                 | Ethernet               | Ethernet           | Down        | 10                | 0                         | 0                              | 0     |
| <ul> <li>Stack-port</li> </ul> | Configuration    |        | 1         | 0/3      |         |                 | Ethernet               | Ethernet           | Down        | 10                | 0                         | 0                              | 0     |
| <ul> <li>Stack-port</li> </ul> | Diagnostics      |        | 1         | 0/4      |         |                 | Ethernet               | Ethernet           | Down        | 10                | 0                         | 0                              | 0     |
| Stack Firm                     | nware            |        | 1         | 0/5      |         |                 | Ethernet               | Ethernet           | Down        | 10                | 0                         | 0                              | 0     |
| Synchroniz                     | zation           |        | 1         | 0/6      |         |                 | Ethernet               | Ethernet           | Down        | 10                | 0                         | 0                              | 0     |
| •NSF                           | ~                |        | 1         | 0/7      |         |                 | Ethernet               | Ethernet           | Down        | 10                | 0                         | 0                              | 0     |
|                                |                  |        | 1         | 0/8      |         |                 | Ethernet               | Ethernet           | Down        | 10                | 0                         | 0                              | 0     |
|                                |                  |        | 1         | 0/9      |         |                 | Ethernet               | Ethernet           | Down        | 10                | 0                         | 0                              | 0     |
|                                |                  |        | 1         | 0/10     |         |                 | Ethernet               | Ethernet           | Down        | 10                | 0                         | 0                              | 0     |
|                                |                  |        | 1         | 0/11     |         |                 | Ethernet               | Ethernet           | Down        | 10                | 0                         | 0                              | 0     |
|                                |                  |        | 1         | 0/12     |         |                 | Ethernet               | Ethernet           | Down        | 10                | 0                         | 0                              | 0     |
|                                |                  |        | 1         | 0/13     |         |                 | Ethernet               | Ethernet           | Down        | 10                | 0                         | 0                              | 0     |
|                                |                  |        | 1         | 0/14     |         |                 | Stack                  | Ethernet           | Up          | 10                | 0                         | 0                              | 0     |
|                                |                  |        | 1         | 0/15     |         |                 | Ethernet               | Ethernet           | Down        | 10                | 0                         | 0                              | 0     |
|                                |                  |        | 1         | 0/16     |         |                 | Stack                  | Ethernet           | Up          | 10                | 0                         | 0                              | 0     |
|                                |                  | 1 A    | 11        |          |         |                 |                        |                    |             |                   |                           |                                |       |

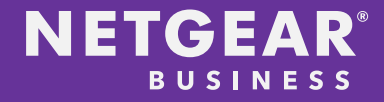

Step 2: Login to second switch, assign priority and configure stack ports

| NETGEAR M4300-48X                       | × +                                                                      | >                                                                                    |
|-----------------------------------------|--------------------------------------------------------------------------|--------------------------------------------------------------------------------------|
| ← → ♂ ŵ                                 | ① 192.168.1.113/base/cheetah_login.html                                  | … ♥ ☆ Search                                                                         |
| NETGEAR                                 |                                                                          |                                                                                      |
| M4300-48X ProSAFE 44-p                  | rt 10GBASE-T and 4-port 10G combo                                        | Welcome admin 🔡 🗗                                                                    |
| System Switching                        | Routing QoS Security Monitoring Maintenance Help                         | Index                                                                                |
| Management Device View                  | Services Stacking SNMP LLDP Link Dependency ISDP Timer Schedule          | Add Delete Refresh Cancel Annly                                                      |
| Charling                                | Management Unit Selection                                                |                                                                                      |
| •Basic ^                                | Management Unit Selected: 1 •                                            | Ų                                                                                    |
| <ul> <li>Stack Configuration</li> </ul> |                                                                          |                                                                                      |
| •Advanced ~                             | Stack Sample Mode                                                        | 0                                                                                    |
| 1101                                    | Sample Mode Cumulative 🗸                                                 |                                                                                      |
|                                         | Max samples                                                              |                                                                                      |
|                                         |                                                                          |                                                                                      |
|                                         | Stack Configuration                                                      | 0                                                                                    |
|                                         | Unit ID Change Switch ID to Switch Type Hardware Management Preference   | Switch Priority Management Status Standby Status Switch Status                       |
|                                         | 1 v M4300-48X v Unassigned                                               | 10 V Management V None OK                                                            |
|                                         | ☑ 1 M4300-48X Unassigned                                                 | 10 Management None OK                                                                |
|                                         |                                                                          |                                                                                      |
|                                         | Basic Stack Status                                                       | 0                                                                                    |
|                                         | Unit ID Switch Description Serial Number Uptime Preconfigure             | d Model Identifier Plugged-in Model Identifier Detected Code Version Detected Code i |
|                                         | 1 M4300-48X 4NM1667E80021 0 days, 0 hours, 27 minutes, 24 secs M4300-48X | M4300-48X N.5.8.0 N.5.8.0                                                            |
|                                         |                                                                          |                                                                                      |

| → C' û                     | 1            | (i)       | 92.168.1.11 | 3/base/cheetah | _login.html      |                     |      | (     | Ӯ 🏠 🔍 Search |    | lii\          |
|----------------------------|--------------|-----------|-------------|----------------|------------------|---------------------|------|-------|--------------|----|---------------|
| ETGE                       |              |           |             |                |                  |                     |      |       |              |    |               |
| 300-48X Pr                 | oSAFE 44-po  | rt 10GBAS | E-T and 4-  | port 10G com   | bo               |                     |      |       |              |    | Welcome admin |
| System                     | Switching    | Rout      | ing Q       | oS Sec         | urity Monitoring | Maintenance         | Help | Index |              |    |               |
| anagement                  | Device View  | Services  |             | SNMP LLDP      | Link Dependency  | ISDP Timer Schedule |      |       |              |    |               |
|                            |              |           |             |                |                  |                     |      |       |              | Re | efresh Cancel |
| Charal                     | tine.        | 1         | 0/27        |                | Ethernet         | Ethernet            | Down | 10    | 0            | 0  | C             |
| Stack                      | ang          | 1         | 0/28        |                | Ethernet         | Ethernet            | Down | 10    | 0            | 0  | C             |
| asic                       | ~            | 1         | 0/29        |                | Ethernet         | Ethernet            | Down | 10    | 0            | 0  | C             |
| dvanced                    | ^            | 1         | 0/30        |                | Ethernet         | Ethernet            | Down | 10    | 0            | 0  | C             |
| Stook Config               | uration      | 1         | 0/31        |                | Ethernet         | Ethernet            | Down | 10    | 0            | 0  | C             |
| Stack Conlig               | juration     | 1         | 0/32        |                | Ethernet         | Ethernet            | Down | 10    | 0            | 0  | C             |
| Stack Status               | 6            | 1         | 0/33        |                | Ethernet         | Ethernet            | Down | 10    | 0            | 0  | C             |
| Stack-port C               | onfiguration | 1         | 0/34        |                | Ethernet         | Ethernet            | Down | 10    | 0            | 0  | C             |
| Stock part D               | ingpostion   | 1         | 0/35        |                | Ethernet         | Ethernet            | Up   | 10    | 0            | 0  | C             |
| Stack-port D               | agnostics    | 1         | 0/36        |                | Ethernet         | Ethernet            | Down | 10    | 0            | 0  | C             |
| Stack Firmw<br>Synchroniza | tion         | 1         | 0/37        |                | Ethernet         | Ethernet            | Down | 10    | 0            | 0  | C             |
| Oynemoniza                 | lion         | 1         | 0/38        |                | Ethernet         | Ethernet            | Down | 10    | 0            | 0  | C             |
| SF                         | ~            | 1         | 0/39        |                | Ethernet         | Ethernet            | Down | 10    | 0            | 0  | C             |
|                            |              | 1         | 0/40        |                | Ethernet         | Ethernet            | Down | 10    | 0            | 0  | C             |
|                            |              | 1         | 0/41        |                | Ethernet         | Ethernet            | Down | 10    | 0            | 0  | C             |
|                            |              | 1         | 0/42        |                | Ethernet         | Ethernet            | Down | 10    | 0            | 0  | C             |
|                            |              | 1         | 0/43        |                | Ethernet         | Ethernet            | Down | 10    | 0            | 0  | C             |
|                            |              | 1         | 0/44        |                | Ethernet         | Ethernet            | Down | 10    | 0            | 0  | C             |
|                            |              | ☑ 1       | 0/45        |                | Stack            | Ethernet            | Down | 10    | 0            | 0  | C             |
|                            |              | 1         | 0/46        |                | Ethernet         | Ethernet            | Down | 10    | 0            | 0  | C             |
|                            |              | ☑ 1       | 0/47        |                | Stack            | Ethernet            | Down | 10    | 0            | 0  | C             |
|                            |              | 1         | 0/48        |                | Ethernet         | Ethernet            | Down | 10    | 0            | 0  | 0             |

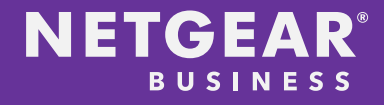

Step 3: Reload (reboot) the first switch

| NETGEAR M4300-8X8F                  | × +                                         | - 🗆 X                       |
|-------------------------------------|---------------------------------------------|-----------------------------|
| ↔ ∀ ⊕                               | (i) 192.168.1.114/base/cheetah_login.html   | ♥ ☆ Q Search IIN 🗹 Ξ        |
| NETGEAR                             |                                             |                             |
| M4300-8X8F ProSAFE 8-p              | ort 10GBASE-T and 8-port 10G SFP+           | Welcome admin 🔛 🗃           |
| System Switching                    | Routing QoS Security Monitor                | ring Maintenance Help Index |
| Save Config Reset Expo              | rt Upgrade Image Management Troubleshooting |                             |
|                                     |                                             | Cancel Apply                |
| Reset                               | Device Reboot                               | 0                           |
| Device Reboot                       | Reboot Unit No. All 🗸                       |                             |
| <ul> <li>Factory Default</li> </ul> | Save prior to reboot                        |                             |
| Password Reset                      | ○ Don't save prior to reboot                |                             |

Step 4: While the first switch is booting, connect the stacking cables (in this case copper CAT-6A cables)

Step 5: While the first switch is still booting, reload (reboot) the second switch

| NETGEAR M4300-48X                   | × +                            |                     |             |      |       |              | - 🗆 ×             |
|-------------------------------------|--------------------------------|---------------------|-------------|------|-------|--------------|-------------------|
| ← → ♂ ŵ                             | (i) 192.168.1.113/base/chee    | etah_login.html     |             |      | •••   | 🛡 🏠 🔍 Search | \ ⊡ ≡             |
| NETGEAR                             |                                |                     |             |      |       |              |                   |
| M4300-48X ProSAFE 44-p              | ort 10GBASE-T and 4-port 10G c | ombo                |             |      |       |              | Welcome admin 💾 🕣 |
| System Switching                    | Routing QoS S                  | Security Monitoring | Maintenance | Help | Index |              |                   |
| Save Config Reset Expo              | rt Upgrade Image Management    | Troubleshooting     |             |      |       |              |                   |
|                                     |                                |                     |             |      |       |              | Cancel Apply      |
| Reset                               | Device Reboot                  |                     |             |      |       |              | 0                 |
| Device Reboot                       | Reboot Unit No.                | All 👻               |             |      |       |              |                   |
| <ul> <li>Factory Default</li> </ul> | Save prior to reboot           |                     |             |      |       |              |                   |
| Password Reset                      | O Don't save prior to reboot   |                     |             |      |       |              |                   |

Step 6: Check the stack, after second switch has started

|                               | ×                                                                       | +                                                                                                    |                                                                        |                                                |                                              |                                                  |                                          |                       |                                              |                                                                  |                            | -                                        |                            |
|-------------------------------|-------------------------------------------------------------------------|----------------------------------------------------------------------------------------------------|------------------------------------------------------------------------|------------------------------------------------|----------------------------------------------|--------------------------------------------------|------------------------------------------|-----------------------|----------------------------------------------|------------------------------------------------------------------|----------------------------|------------------------------------------|----------------------------|
| <) → ୯ ŵ                      | <b>(i)</b>                                                              | 192.168.1.114/bas                                                                                                    | se/cheetah_login.ht                                                    | tml                                            |                                              |                                                  | (                                        | 7 ☆                   | Q, Search                                    |                                                                  |                            | lii\                                     |                            |
| NETGEAR                       |                                                                         |                                                                                                    |                                                                        |                                                |                                              |                                                  |                                          |                       |                                              |                                                                  |                            |                                          |                            |
| M4300-8X8F ProSAFE 8-p        | ort 10GB/                                                               | SE-T and 8-port                                                                                                    | 10G SFP+                                                               |                                                |                                              |                                                  |                                          |                       |                                              |                                                                  | Welc                       | ome admin                                | 18                         |
| System Switching              | Ro                                                                      | uting QoS                                                                                                    | Security                                                               | Monitoring                                     | Maintenance                                  | Help                                             | Index                                    |                       |                                              |                                                                  |                            |                                          |                            |
| Management Device View        | Services                                                                | Stacking SNM                                                                                                    | P LLDP Link [                                                          | Dependency ISI                                 | DP Timer Schedu                              | le                                               |                                          |                       |                                              |                                                                  |                            |                                          |                            |
| Stacking                      | Managem                                                                 | ent Unit Selection                                                                                                    |                                                                        |                                                |                                              |                                                  |                                          |                       | Ad                                           | dd Delete                                                        | Refresh                    | Cancel                                   | Apply                      |
| Basic     Stack Configuration | Manager                                                                 | nent Unit Selected:                                                                                                    | 1 •                                                                    |                                                |                                              |                                                  |                                          |                       |                                              |                                                                  |                            |                                          |                            |
| •Advanced ~                   | Stack Sar                                                               | nple Mode                                                                                                    |                                                                        |                                                |                                              |                                                  |                                          |                       |                                              |                                                                  |                            |                                          | 0                          |
|                               |                                                                         |                                                                                                    |                                                                        |                                                |                                              |                                                  |                                          |                       |                                              |                                                                  |                            |                                          |                            |
|                               | Sample I<br>Max carr                                                    | Vlode Cun                                                                                                    | nulative 🗸                                                             |                                                |                                              |                                                  |                                          |                       |                                              |                                                                  |                            |                                          |                            |
|                               | Sample I<br>Max san                                                     | Vlode Cun<br>Iples                                                                                                    | nulative 🗸                                                             |                                                |                                              |                                                  |                                          |                       |                                              |                                                                  |                            |                                          |                            |
|                               | Sample I<br>Max sam<br>Stack Con                                        | Node Cun<br>oples                                                                                                    | nulative 🗸                                                             |                                                |                                              |                                                  |                                          |                       |                                              |                                                                  |                            |                                          |                            |
|                               | Sample I<br>Max sam<br>Stack Con                                        | Node Cun<br>pples figuration                                                                                                    | ID to Switch T                                                         | уре                                            | Hardware Managen                             | nent Preference                                  | Switch Pr                                | iority                | Management Stat                              | tus Standby S                                                    | Status                     | Switch Statu                             | 0<br>IS                    |
|                               | Sample  <br>Max san<br>Stack Con                                        | Mode Cun<br>ples<br>figuration<br>ID Change Switch                                                                                                    | ID to Switch T                                                         | уре                                            | Hardware Managen                             | nent Preference                                  | Switch Pr                                | iority<br>~           | Management Stat                              | tus Standby S                                                    | Status                     | Switch Statu                             | ©<br>IS                    |
|                               | Sample  <br>Max san<br>Stack Cor.                                       | Adde Cun<br>pples<br>figuration<br>ID Change Switch<br>V                                                                                                    | ID to Switch T<br>M4300-8                                              | ÿpe<br>V<br>X8F                                | Hardware Managen<br>Unassigned               | ient Preference                                  | Switch Pr<br>15                          | iority<br>~           | Management Stat                              | tus Standby S                                                    | Status                     | Switch Statu<br>OK                       | ©<br>st                    |
|                               | Sample  <br>Max san                                                     | Adde Cun<br>pples<br>figuration<br>ID Change Switch<br>V                                                                                                    | ID to Switch T<br>M4300-8<br>M4300-4                                   | ype<br>VBF<br>8X                               | Hardware Managen<br>Unassigned<br>Unassigned | nent Preference                                  | Switch Pr<br>15<br>10                    | iority<br>V           | Management Stat                              | tus Standby S<br>None<br>Opr Stand                               | Status                     | Switch Statu<br>OK<br>OK                 | ®<br>2L                    |
|                               | Sample  <br>Max san                                                     | Mode Cun<br>pples figuration ID Change Switch                                                                                                    | ID to Switch T<br>M4300-8<br>M4300-4                                   | ype<br>VaF<br>8X                               | Hardware Managen<br>Unassigned<br>Unassigned | tent Preference                                  | Switch Pr<br>15<br>10                    | iority<br>V           | Management Stat<br>Management<br>StackMember | tus Standby S<br>None<br>Opr Stand                               | Status                     | Switch Statu<br>OK<br>OK                 | ٦<br>عدالي<br>عدالي        |
|                               | Sample I<br>Max san<br>Stack Cor<br>Unit<br>1<br>2<br>Basic Stac        | Mode Cun<br>figuration  ID Change Switch  Change Switch  Change Swit | ID to Switch T<br>M4300-8<br>M4300-4                                   | ype<br>VBF<br>8X                               | Hardware Managen<br>Unassigned<br>Unassigned | nent Preference                                  | Switch Pr<br>15<br>10                    | iority<br>V           | Management Stat<br>Management<br>StackMember | tus Standby S<br>None<br>Opr Stand                               | Status                     | Switch Statu<br>OK<br>OK                 | @<br>us<br>                |
|                               | Sample I<br>Max san<br>Stack Cor<br>Unit<br>Basic Stac<br>Unit ID       | Mode Cun<br>pples figuration  D Change Switch  Change Switch  Change | ID to Switch T<br>M4300-8<br>M4300-4<br>Serial Number                  | ype<br>VBF<br>8X<br>Uptime                     | Hardware Managen<br>Unassigned<br>Unassigned | ent Preference                                   | Switch Pr<br>15<br>10<br>odel Identifier | ority<br>V<br>Plugged | Management Stat<br>Management<br>StackMember | tus Standby S<br>None<br>Opr Stand                               | Status<br>Iby<br>/ersion   | Switch Statu<br>OK<br>OK<br>Detected Cod | (7)<br>us<br>(7)<br>e in 1 |
|                               | Sample I<br>Max san<br>Stack Cor<br>Unit<br>Basic State<br>Unit ID<br>1 | Mode Cun<br>figuration<br>ID Change Switch<br>Ck Status<br>Switch Description<br>M4300-8X8F                                                                                                    | ID to Switch T<br>M4300-8<br>M4300-4<br>Serial Number<br>4G347A718000F | ype<br>VBF<br>8X<br>Uptime<br>0 days, 0 hours, | Hardware Managen<br>Unassigned<br>Unassigned | nent Preference<br>Preconfigured M<br>M4300-8X8F | Switch Pr<br>15<br>10<br>odel Identifier | Plugged<br>M4300-8    | Management Stat<br>Management<br>StackMember | tus Standby S<br>None<br>Opr Stand<br>Detected Code V<br>N.5.8.0 | Status<br>Iby<br>/ersion E | Switch Statu<br>OK<br>OK<br>Detected Cod | @<br>us<br>e in l          |

NETGEAR, the NETGEAR logo and ProSAFE are trademarks and/or registered trademarks of NETGEAR, Inc. and/or its subsidiaries in the United States and/or other countries. SDVoE is a trademark of the SDVoE Alliance. Information is subject to change without notice. ©2018 NETGEAR, Inc. All rights reserved.